## עדכון פרטים אישיים - מרצה

עדכון הפרטים מתבצע מתוך: *מידע אישי למרצה* בתפריט שירותי מידע.

- 1. יש לבצע כניסה למערכת
- 2. בדף הבית, יש לבחור ב: *"עדכון פרטים"* בתפריט העליון.

|          | בתיוע        | המכללה האקדמית        |
|----------|--------------|-----------------------|
| בחינות 🐹 | מערכת שעות 🌌 | דף הבית 🅎             |
|          | בחינות 🕁     | מערכת שעות 🐹 בחינות 🌌 |

לחיצה על אופציה זו מציגה את המסך הבא:

3. במסך זה ניתן לעדכן פרטים וכן לסמן האם לפרסמם.

|                          |             | อางย                                  | ורכון פרי<br>מרצת      | מיזרע ל<br>ספרוה האקדהות<br>עי      |
|--------------------------|-------------|---------------------------------------|------------------------|-------------------------------------|
| לפרסם כתובת 📗            | כתובת *     | מרצה                                  | שם משפחה               | דף הבית 😵                           |
| :                        | ישוב        | לא הוגדר                              | שם פרטי                | בחינות 🐹                            |
|                          | מיקוד       | tat martze11                          | שם באנגלית             | אדכון פרטים 🗞 🖏 אדכון איטים 🏀       |
| לפרסם פקס                | פקס *       | לפרסם טלפון 📝                         | * טלפון                | השיעורים שלי 🧔                      |
| 08-8956258               | טלפון במוסד | לפרסם סלולרי 🔟                        | * טלפון נייד           | אפשרויות נוספות<br>בקשות וערעורים 😵 |
| tat_mm@mail.sapir.ac.il  | דוא"ל נוסף  | קalitad@sapir.ac.il 💟 galitad         | * דוא"ל                | פרטים אישיים 실                      |
| מוכן לקבל דוא"ל פרסומי 📝 |             |                                       | אתר מרצה               | מרצה לא הוגדר                       |
|                          |             |                                       | סיסמה חדשה             |                                     |
|                          |             |                                       | אימות סיסמה            |                                     |
|                          |             | צפה / הגדר                            | שעות קבלה              |                                     |
|                          |             | שמור<br>אישי שלך המפורסם באתר המכללה. | יש לסמן אם הינך מאשו * |                                     |

להלן הפרטים הניתנים לשינוי עצמאית:

- שם באנגלית 🔹
- טלפון (ולבחור האם הוא לפרסום או לא)
- טלפון נייד (ולבחור האם הוא לפרסום או לא)
  - פקס (ולבחור האם הוא לפרסום או לא)
    - טלפון במוסד
      - דוא"ל נוסף •
- אתר מרצה (כאן יש להכניס קישור מלא לאתר) 🔹
  - עדכון שעות קבלה

עדכון הפרטים האחרים מתבצעים ע"י פניה למשאבי אנוש.

4. בסיום התהליך, יש לבצע שמירה בסיום העדכון.

# עדכון פרטי השכלה – מרצה

עדכון הפרטים מתבצע מתוך: *מידע אישי למרצה* בתפריט שירותי מידע.

- 1. יש לבצע כניסה למערכת
- 2. בדף הבית, יש לבחור ב: *"ההשכלה שלי"* בתפריט העליון

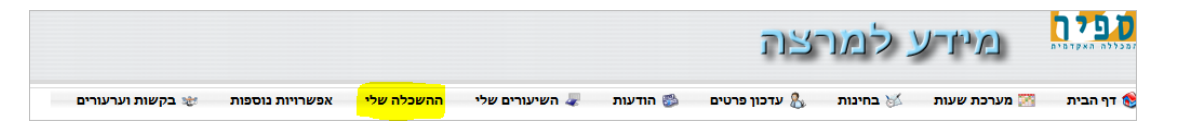

לחיצה על אופציה זו מציגה את המסך הבא:

|                            |        |                |                  |           |            |           |      | 1      | וחיבע | נ באוור | ישת<br>שכלה | מידע למ<br>ערד<br>נדש |
|----------------------------|--------|----------------|------------------|-----------|------------|-----------|------|--------|-------|---------|-------------|-----------------------|
| ת חיים 🍘 נתונים לפרסום 🍘   | קורו   |                |                  |           | על הוא היא |           |      |        |       |         |             |                       |
|                            |        |                |                  | ויש סגל   | אקדמית לא  | השכלה     |      |        |       |         |             |                       |
|                            |        |                |                  |           |            |           |      |        |       | 🔹 🏟 🗧   | 🔌 🌽 🙀       |                       |
| קובץ מוצמד<br>1 קובץ מוצמד | לפרסום | תאריך<br>זכאות | שם מוסד<br>השכלה | מוסד בארץ | שם ארץ     | שנת זכאות | מוסד | פקולטה | תחום  | תחום    | תואר אקדמי  |                       |
| אין רשומות לתצוגה          |        |                |                  |           |            |           |      |        |       |         |             | ספות ו                |
|                            |        |                |                  |           |            | -         |      |        |       |         |             | 1 11                  |
|                            |        |                |                  |           | •••        | •         |      |        |       |         |             |                       |

.3 כדי להוסיף פרטים על השכלה אקדמית יש ללחוץ על כפתור "חדש"

ומתקבל המסך:

|        | השכלה אקדמית לאיש סגל |                |
|--------|-----------------------|----------------|
|        | השכלה אקדמית לאיש סגל |                |
|        | (בחר ערך מהרשימה)     | תואר           |
| =      | (בחר ערך מהרשימה)     | תחום ראשון     |
|        | (בחר ערך מהרשימה)     | תחום שני       |
|        |                       | פקולטה         |
|        |                       | פקולטה באנגלית |
| *<br>* |                       | מוסד           |
| *<br>* |                       | מוסד באנגלית   |
|        |                       | שנת זכאות      |
|        | ישראל                 | מדינה          |
| •      |                       |                |

יש למלא את הפרטים המתאימים ולאשר ע"י לחיצה על *"שמור"* 

- ניתן לצרף קובץ סרוק של המסמכים הרלוונטיים.
- ניתן לעדכן או למחוק פריט באמצעות הצלמיות למעלה בהתאמה.
- **חשוב** יש לבחור האם המידע הנ"ל לפרסום או לא (ברירת המחדל היא "לא לפרסום").
  - 4. באופן דומה ניתן לעדכן גם:
    - "פיתוח אקדמי עתידי"
  - *" הישגים/פרסים/מיזמים משמעותיים* "

- "תפקידים במכללה"
- "תעסוקה אקדמית •
- " תעסוקה/פעילות אחרת "
  - "לימודי תעודה אחרים"

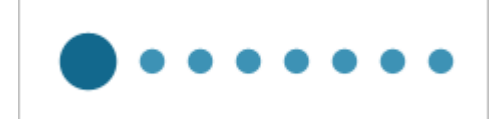

המעבר בין האפשרויות מתבצע ע"י לחיצה על אחד מ-

המצויים בתחתית הדף.

**הערה חשובה –** פרטים אלו המעודכנים יפורסמו רק לאחר אישור המידע במערכת, ע"י מחלקת משאבי אנוש.

### העלאת קורות חיים ,תמונה ותקציר דרך מידע אישי למרצה

- 1. העלאת תמונה
- 1.1. כניסה ל"מידע אישי למרצה"

|                  |                                      |                                     |                                       |                                          |                                | וכוו                                           | ע ינו    | 1-72         | המכללה האקדמית |
|------------------|--------------------------------------|-------------------------------------|---------------------------------------|------------------------------------------|--------------------------------|------------------------------------------------|----------|--------------|----------------|
| בקשות וערעורים 🛫 | אפשרויות נוספות<br>וציות נמוכות יותר | <b>קורות חיים</b><br>בעבודה עם רזוי | <b>ההשכלה שלי</b><br>גר - יתכנו בעיות | <b>השיעורים שלי</b> 🛹 1024 על 768 או יוח | <b>הודעות</b> 🍩 זולוצית מסך של | <b>עדכון פרטים &amp;</b><br>מתוכננת לעבוד עם ר | בחינות 🐹 | מערכת שעות 🔀 | דף הבית 🎨      |
|                  |                                      | ישי                                 | לדוא"ל האי                            | ל מכללת ספיר                             | ניתוב דוא"י                    |                                                |          |              |                |

|   | 0                 |             |        |      | 26/10/ | אירועים להיום 2014 🏅 | <u> </u> | 0          | המידע מוצג לך עבור 🔬                 |
|---|-------------------|-------------|--------|------|--------|----------------------|----------|------------|--------------------------------------|
|   |                   |             | האירוע |      | עד שעה | משעה                 |          |            | תת כהן משה                           |
|   | אין רשומות לתצוגה |             |        |      |        |                      |          |            |                                      |
|   | <u>עוד</u>        |             |        |      |        |                      |          |            |                                      |
|   |                   |             |        |      |        |                      |          | עדכן פרטים |                                      |
|   | 0                 |             |        |      |        | תצוגת בחינות 👌       | 1        |            |                                      |
|   | מעוד משומר        |             | 7      |      |        | זאבוב                |          | 0          | הודעות 🍪                             |
|   |                   | Lip         | ··     | 0 np |        | 110                  |          |            | לא קיימות הודעות במערכת              |
|   | אין רשומות לתצוגה |             |        |      |        |                      |          |            |                                      |
|   | <u></u>           |             |        |      |        |                      |          |            |                                      |
|   | 0                 |             |        |      |        | מסמכים חסרים         | X        |            |                                      |
|   |                   | תאריך להגשה |        |      |        | תיאור המסמך          | 1        | <u>עוד</u> |                                      |
|   |                   | 01/01/2016  |        |      |        | תמונה אחת            |          | •          |                                      |
| 1 |                   | 01/01/2016  |        |      |        | קורות חיים           |          | <u> </u>   | אישויים נבוויים                      |
|   | <u>עוד</u>        |             |        |      |        |                      | -        |            | קישורים נבחרים                       |
|   |                   |             |        |      |        |                      |          |            | אתר המכללה<br>אתר תמירה בשרותי מידוו |
|   |                   |             |        |      |        |                      |          |            | אום ונניכון בסו ווני נידע            |

1.2. פתיחת חלון מסמכים חסרים ע"י לחיצה על המילה "עוד "בצד שמאל למטה

|              | מסמכים חסרים |
|--------------|--------------|
| תיאור המסמך  | תאריך להגשה  |
| תמונה אחת 😭  | 01/01/2016   |
| קורות חיים 😥 | 01/01/2016   |

1.3. העלאת תמונה: לחיצה על המילים "תמונה אחת" תפתח חלון לצירוף קבצים

|   | מסמכים חסרים |                                        |                     |
|---|--------------|----------------------------------------|---------------------|
|   | תאריך להגשה  |                                        | תיאור המסמך         |
|   | 01/01/2016   |                                        | תמונה אחת 🐋         |
|   | 01/01/2016   |                                        | קורות חיים 📝        |
| 0 |              | מסמך חסר                               |                     |
|   |              | אנא צרף/י את המסמך תמונה אחת<br>Browse |                     |
|   |              | שלח                                    |                     |
|   |              |                                        | פותח ע"י ראשים בע"מ |
|   |              |                                        |                     |
|   |              |                                        |                     |

browse את קובץ התמונה במיקום שנשמר במחשב ע"י לחיצה על 1.4 על הקובץ להיות שמור בפורמט jpg

| דף הבית 🎲 ה |              |                                                                                     |                     |
|-------------|--------------|-------------------------------------------------------------------------------------|---------------------|
|             | מסמכים חסרים |                                                                                     |                     |
|             | תאריך להגשה  |                                                                                     | תיאור המסמך         |
|             | 01/01/2016   |                                                                                     | תמונה אחת 📝         |
|             | 01/01/2016   |                                                                                     | קורות חיים 📝        |
|             | 0            | מסמך חסר                                                                            |                     |
|             |              | אנא צרף/י את המסמך תמונה אחת<br>Browse C:\Users\nitzan\Downloads\pic.jpg<br>שלח בטל |                     |
|             |              |                                                                                     | פותח ע"י ראשים בע"מ |

- 1.5. ולחיצה על על "שלח"
- 1.6. הקובץ צורף בהצלחה ולא יופיע יותר ברשימת המסמכים החסרים

|             | מסמכים חסרים |
|-------------|--------------|
| יאור המסמך  | תאריך להגשה  |
| ורות חיים 😥 | 01/01/2016   |
|             |              |
|             |              |
|             |              |
|             |              |
|             |              |
|             |              |
|             |              |

1.7. בכניסה הבאה ל"מידע אישי" תופיע התמונה

| שלום לה, תה כהן משה<br>מידרע למרכצה<br>איד הביה ₪ שלום לה, וה כהן משה<br>מידרע למרכצה<br>שנות ביותי שליח שלי השירות בופות שיבודה שביוה ביבודה שביות ביותי שביוה ביבודה שביוה ביבודה שביות ביותי שביות ביותי שביות ביותי שביות ביותי שביות ביותי שביות ביותי שביות ביותי שביות ביותי שביות ביותי שביות ביותי שביות ביותי שביות ביותי שביות ביותי שביות ביותי שביות ביותי שביות ביותי שביות ביותי שביות ביותי שביות ביותי שביות ביותי שביות ביותי שביות ביותי שביות ביותי שביותי שביות ביותי שביות ביותי שביות ביותי שביות ביותי שביות ביותי שביות ביותי שביות ביותי שביותי שנותי יותי ביותי שביותי שביותי שביותי שביותי שביותי שביותי שביותי שביותי שביותי שביותי שביותי שביותי שביותי שביותי שביותי שביותי שביותי שביותי שביותי שביותי שביותי שביותי ביותי שביותי שביותייתי שביותי שביותי שביותי שביותי שביותי שביותי שביותי שביותי שביותי שביותי שביותי שביותי שביותי שביותי שביותי שביותי שביותי שביותי שביותי שביותי שביותי שביותי שביותי שביותי שביותי שביותי שביותי שביותי שביותי שביותי שביותי שביותי<br>שביותי שביותי שביותי שביותי שביותי שביותי שביותי שביותי שביותי שביותי שביותי שביותי שביותי שביותי שביותי שביותי שביותי שביותי שביותיים ביותי שביותיים שביותי שביותיים ביותיים ביות ביותי שביותי שביותיים ביותיים ביותיים ביותיים ביותיים |                        |                       |                                 |                       |                           |               |                                      |
|----------------------------------------------------------------------------------------------------|------------------------|-----------------------|---------------------------------|-----------------------|---------------------------|---------------|--------------------------------------|
| ין הבית S מעיכת שעת ל בדינות ל ערון ביטים לא חויעות השינוים של המעלה שלי קורות היים אפשריות נוספות שבחוים הייתו<br>הפעיכת כתדכנת לובד עם רולוליות ספר של 201 על 78 איזור - ייתנו בעיות בעוונית יותו:<br>ביתנ ב דוא"ל האישי<br>ביתנ ב דוא"ל האישי<br>ביתנ ב ביתנ ביתנ ביתנ ביתנ ביתנ ביתנ בית                                                                                                    | דף הבית 🌒 התנתק 📕      |                       |                                 |                       |                           | צת            | שלום לך, תת כהן משה<br>נגינדרע לנאנר |
| שערכת אתוכנות לעבוד עם רוולוצית מסיך של 201 על 78% איזער - יינטו בעויה בעודה עם רוולוצית נטוטה יוהי<br>ביתוב דוא"ל מכללת ספיר לדוא"ל האישו<br>ממדע מוצג לך עבוד<br>ממדע מוצג לך עבוד<br>מרע הלק מעי<br>שעת<br>איד עשת<br>איד עשת<br>איד עשת<br>איד עשת<br>איד עשת<br>שעת<br>איד עשת<br>שעת<br>שעת<br>שעת<br>שעת<br>שעת<br>שעת<br>שעת<br>שעת<br>שעת                                                                                                    |                        | ספות 🐮 בקשות וערעורים | קורות חיים אפשרויות נוס         | יים שלי ההשכלה שלי    | השיעוו 🥃 השיעוו 🍩         | עדכון פרטים 🔱 | דף הבית 🛛 מערכת שעות 🐹 בחינות 🚳      |
|                                                                                                    |                        | ולוציות נמוכות יותר   | יותר - יתכנו בעיות בעבודה עם רז | מסך של 1024 על 768 או | מתוכננת לעבוד עם רזולוציח | המערכת        |                                      |
|                                                                                                    |                        |                       | יר לדוא"ל האישי                 | ר דוא"ל מכללת ספי     | ויתו                      |               |                                      |
| <ul> <li></li></ul>                                                                                                    |                        |                       |                                 |                       |                           |               |                                      |
| ه شتر تعدید ژب نداد         ۲         ۲         ۲         ۲         ۲         ۲         ۲         ۲         ۲         ۲         ۲         ۲         ۲         ۲         ۲         ۲         ۲         ۲         ۲         ۲         ۲         ۲         ۲         ۲         ۲         ۲         ۲         ۲         ۲         ۲         ۲         ۲         ۲         ۲         ۲         ۲         ۲         ۲         ۲         ۲         ۲         ۲         ۲         ۲         ۲         ۲         ۲         ۲         ۲         ۲         ۲         ۲         ۲         ۲         ۲         ۲         ۲         ۲         ۲         ۲         ۲         ۲         ۲         ۲         1         1         1         1         1         1         1         1         1         1         1         1         1         1         1         1         1         1         1         1         1         1         1         1         1         1         1         1         1         1         1         1         1         1         1         1         1         1         1 <th1< th="">         1</th1<>                                                                                                    |                        |                       |                                 |                       |                           |               |                                      |
| علی         עד שעת         איר שעת         איר                                                                                                    | 0                      |                       |                                 | 27/:                  | אירועים להיום 0/2014 洒    | 0             | גמידע מוצג לך עבור 🤬                 |
| ۲         ۲         ۲         ۲         ۲         ۲         ۲         ۲         ۲         ۲         ۲         ۲         ۲         ۲         ۲         ۲         ۲         ۲         ۲         ۲         ۲         ۲         ۲         ۲         ۲         ۲         ۲         ۲         ۲         ۲         ۲         ۲         ۲         ۲         ۲         ۲         ۲         ۲         ۲         ۲         ۲         ۲         ۲         ۲         ۲         ۲         ۲         ۲         ۲         ۲         ۲         ۲         ۲         ۲         ۲         ۲         ۲         ۲         ۲         ۲         ۲         ۲         ۲         ۲         ۲         ۲         1         1         1         1         1         1         1         1         1         1         1         1         1         1         1         1         1         1         1         1         1         1         1         1         1         1         1         1         1         1         1         1         1         1         1         1         1         1         1         1         1                                                                                                            |                        |                       | האורמו                          | עד אינג               | משעה                      |               |                                      |
| את קין שעת עובעינגין איז שעת עובעינגין שע איז שעת עובעינגין שע איז שעת עובעינגין שע איז שעת עובעינגין שע איז שעת עובעינגין שע איז שעת עובעינגין שע איז שעת עובעינגין שע איז עובעינגין שע איז עובעינגין שע איז עובעינגין שע איז עובעינגין איז איז איז איז איז איז איז איז איז איז                                                                                                    | עון באומים לסעורב      |                       | 21140                           | עו שעוו               | 1904                      |               |                                      |
| الال دار الانان         الال دار الانان         الال دار الا         الال دار الانان         الال دار الانان         الال دار الانان         الال دار الانان         الال دار الانان         الال دار الانان         الال دار الانان         الال دار الانان         الال دار الان دار الانان         الال دار الان دار الان دار الان         الال دار الان دار الان دار ال         الال دار الان دار الان دار الان دار الان دار الان دار الان دار الان دار الان دار الان دار الان دار الان دار الان دار الان دار الان دار الان دار الان دار الان دار الان دار الان دار الان دار الان دار الان دار الان دار                                                                                                    | אין ו פומור לוגמול אין |                       |                                 |                       |                           |               |                                      |
| الالال         الالال                                                                                                    |                        |                       |                                 |                       |                           |               | 181113111                            |
| ۲         ۲         ۲         ۲         ۲         ۲         ۲         ۲         ۲         ۲         ۲         ۲         ۲         ۲         ۲         ۲         ۲         ۲         ۲         ۲         ۲         ۲         ۲         ۲         ۲         ۲         ۲         ۲         ۲         ۲         ۲         ۲         ۲         ۲         ۲         ۲         ۲         ۲         ۲         ۲         ۲         ۲         ۲         ۲         ۲         ۲         ۲         ۲         ۲         ۲         ۲         ۲         ۲         ۲         ۲         ۲         ۲         ۲         ۲         ۲         ۲         ۲         ۲         1         1         1         1         1         1         1         1         1         1         1         1         1         1         1         1         1         1         1         1         1         1         1         1         1         1         1         1         1         1         1         1         1         1         1         1         1         1         1         1         1         1         1         1                                                                                                            | 8                      |                       |                                 |                       |                           | עדכן פרטים    |                                      |
| אריך         שנה         קוס         מקום         מגיר חשימה           אריך         שנה         קוס         מקום         מגיר חשימה                                                                                                    |                        |                       |                                 |                       |                           | 0             | הודעות 🕾                             |
|                                                                                                    | מועד חשיפה             | מקום                  |                                 | קורס                  | תאריך שעו                 | -             | לא קיימות הודעות במערכת              |
|                                                                                                    | אין רשומות לתצוגה      |                       |                                 |                       |                           |               |                                      |
|                                                                                                    | עוד                    |                       |                                 |                       |                           |               |                                      |
|                                                                                                    | 0                      |                       |                                 |                       | מסמכים חסרים 😭            |               |                                      |
|                                                                                                    |                        |                       |                                 |                       |                           | <u>אוד</u>    |                                      |
| ייאור המסמך הגייך להגשה<br>היאור המסמך הגייך להגשה                                                                                                    |                        | תאריך להגשה           |                                 |                       | תיאור המסמך               | •             |                                      |
| יים (10/10/10 בחרים סיים (10/10/10 בחרים סיים בחרים סיים בחרים סיים בחרים סיים (10/10/10 בחרים סיים סיים בחרים סיים בחרים סיים בח                                                                                                    | 7911                   | 01/01/2016            |                                 |                       | קורות חיים                | 0             | קישורים נבחרים                       |
| المراجع المراجع ال                                                                                                    | unite.                 |                       |                                 |                       |                           |               | קישורים נבחרים                       |
| אוני המללה :<br>היותר הערכות היותר היותר היותר היותר היותר היותר היותר היותר היותר היותר היותר היותר היותר היותר היותר היותר הי                                                                                                    |                        |                       |                                 |                       |                           |               | אתר המכללה                           |

- 2. העלאת קו"ח
- 2.1. פתיחת חלון מסמכים חסרים ע"י לחיצה על המילה "עוד "בצד שמאל למטה

| די הבית 🎲 התנתק 🚺 |                                                                       |                               |                                    |                       | צת              | שלום לך, תת כהן משה<br>געיורע לגער |                       |
|-------------------|-----------------------------------------------------------------------|-------------------------------|------------------------------------|-----------------------|-----------------|------------------------------------|-----------------------|
| בקשור זעו עוים    | קו ותרוים אפשריות נוספות אין<br>ותרוו רטיות רטרודה עת רזולוציות ומורו | ושביוז שיי<br>1 על 768 או יוח | רעודים שלי הוו<br>ואית מתר של 1024 | מתורוות לערוד עת רזול | עו טון פו סים 🚲 | מין כון שעות 🦓 בוינות              | anan di 🚳             |
| 14.17° 4.         |                                                                       | 111 IX 700 75 1               |                                    |                       |                 |                                    |                       |
|                   | דוא"ל האישי                                                           | ללת ספיר י                    | יתוב דוא"ל מכ                      | ני                    |                 |                                    |                       |
|                   |                                                                       |                               |                                    |                       |                 |                                    |                       |
| 0                 |                                                                       |                               | 27/40/2                            |                       |                 |                                    | •                     |
|                   |                                                                       | 1                             | 2//10/2                            | אירועים להיום 2014 🞦  | 0               | וצג לך עבור                        | המידע מו 🌌            |
|                   | זירוע                                                                 | ה:<br>                        | עד שעה                             | משעה                  |                 |                                    |                       |
| אין רשומות לתצוגה |                                                                       |                               |                                    |                       |                 |                                    |                       |
|                   |                                                                       |                               |                                    |                       |                 | תת כהן משה                         |                       |
|                   |                                                                       |                               |                                    |                       | עד כן פרטים     |                                    |                       |
| 0                 |                                                                       |                               |                                    | תצוגת בחינות 🏑        | 0               |                                    |                       |
| מועד חשיפה        | מקום                                                                  | קורס                          | שעה                                | תאריך                 | 0               | דעות המערכת                        | לא קיימות הוו         |
| אין רשומות לתצוגה |                                                                       |                               |                                    |                       |                 |                                    |                       |
| <u>עוד</u>        |                                                                       |                               |                                    |                       |                 |                                    |                       |
| 0                 |                                                                       |                               |                                    | מסמכים חסרים 🐼        |                 |                                    |                       |
| <u> </u>          |                                                                       |                               |                                    |                       | <u>עוד</u>      |                                    |                       |
| תאריך להגשה       |                                                                       |                               |                                    | תיאור המסמך           |                 |                                    |                       |
| 01/01/2016        |                                                                       |                               |                                    | קורות חיים            | 0               | נבחרים                             | קישורים 🗞             |
|                   |                                                                       |                               |                                    |                       |                 | בחרים                              | קישורים נ             |
|                   |                                                                       |                               |                                    |                       |                 | זה<br>הרשרותי מידע                 | אתר המכל<br>אתר תמיכו |

2.2. לחציה על "קורות חיים" תפתח חלון צירוף קבצים על הקובץ להיות שמור בפורמט pdf

| יים | מסמכים חסו  |                                         |                     |              |
|-----|-------------|-----------------------------------------|---------------------|--------------|
|     | תאריך להגשה |                                         |                     | תיאור המסמך  |
|     |             |                                         |                     | קורות חיים 🐋 |
|     | 0           | מסמך חסר                                | •                   |              |
|     |             | אנא צרף/י את המסמך קורות חיים           |                     |              |
|     |             | Browse C:\Users\nitzan\Downloads\cv.pdf |                     |              |
|     |             | שלח בטל                                 |                     |              |
|     |             |                                         | פותח ע"י ראשים בע"מ |              |
|     |             |                                         |                     |              |
|     |             |                                         |                     |              |

- . 2.3 לחציה על שלח תעדכן את הקובץ
- בשלב זה ניתן לגשת לקובץ דרך המחלקה למשאבי אנוש
  - 3. תקציר

באפשרותך להוסיף תקציר בן כמה מילים על עצמך 3.1. יש לבחור בתפריט קורות חיים

|                                                                                                    |                                                       |                                  | ורצה                  | מיזרע למ              |             |
|----------------------------------------------------------------------------------------------------|-------------------------------------------------------|----------------------------------|-----------------------|-----------------------|-------------|
| קורות חיים אפשרויות נוספות 🐲 בקשות וערעורים<br>ו יותר - יתכנו בעיות בעבודה עם רוולוציות נמוכות יותר | שיעורים שלי ההשכלה שלי<br>לוצית מסך של 1024 על 768 או | הודעות 🛹 הי 🤝 הי אורעות און 🦝 הי | ז 🗞 עדכון פרטים המערכ | מערכת שעות 🛛 🐹 בחינוו | דף הבית (   |
| <u>יר לדוא"ל האישי</u>                                                                              | יתוב דוא"ל מכללת ספ                                   | 2                                |                       |                       |             |
|                                                                                                    |                                                       |                                  | -                     |                       |             |
|                                                                                                    | 28/10/20                                              | אירועים להיום 14 🗹               | 0                     | ג לך עבור             | המידע מוצ 🔬 |
| האירוע                                                                                              | 28/10/20<br>עד שעה                                    | אירועים להיום 14 🔀<br>משעה       | 0                     | ג לך עבור             | המידע מוצ Ձ |
| <b>האירוע</b><br>אין רשומות לו                                                                      | 28/10/20<br>עד שעה                                    | אירועים להיום 014 🖄              | 0                     | ג לך עבור             | המידע מוצ 凝 |

רוב אייזן אינג וונקציר בטקס. בסיום יש ללחוץ על "שמור"

#### מומחיות אקדמית

|                                  | מומחיות אקדמית 🔤                                                                             |
|----------------------------------|----------------------------------------------------------------------------------------------|
|                                  | תקציר 🗟 🗖                                                                                    |
|                                  | ניתן להקליד בשדה זה תקציר אישי על עצמך:                                                      |
| ° 🔄 🖏 🦣 🏝 💩 🗳 • (• - )° Tahoma • | <u>3 • A • ③ • <sup>0</sup> B <i>I</i> 型 ★</u> 手 吾 吾 ■ ■ × ×, 健健 担 ⊟ <sup>0</sup> 告 函 ⊕      |
|                                  | יליד 1970 <u>מקירוץ עסיסים</u> .<br>בוגר תואר באשון בפקולטה למדעי הדשא באוניברסיטה של החיים. |
|                                  | <u>מלמד במכללה החל משנת 2007 קורסים בגינון וגיזום דשאים למתקדמים</u>                         |
|                                  | 1                                                                                            |
|                                  |                                                                                              |

### רשתות חברתיות

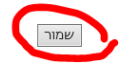

3.3. תתקבל הודעה :

| 🔊 הודעה              |       |
|----------------------|-------|
| הנתונים נשמרו בהצלחה |       |
| סגור                 | = =   |
|                      | ו דשא |
| פותח ע"י ראשים בע"מ  | סים נ |
|                      |       |